## Förbered dig! Ladda ner appen GoBraap och registrera dig inför träning på Sturup!

Du kan anmäla dig till träningen och betala redan innan du kommer till banan. Du ska kunna visa upp biljetten som finns i appen när träningsvärd ber att få se den.

OBS! Medlemmar som har träningskort får avgiften Okr och väljer "Betala på plats" vid incheckning i appen. Då godkänns biljetten direkt och blir grön = ingen kostnad. För detta ska fungera måste du lägga till medlemskap Limhamns MK i appen och få det godkänt av klubben.

## Att tänka på för användning av appen!

Mer info finns på https://gobraap.com/faq

- Uppdatera din mobil till senaste programversionen
- Registrera dig i appen, välj ett säkert lösenord minst 8 tecken varav minst en siffra
- Fyll i samtliga uppgifter i din profil
- Se även till att ställa in LAND detta krävs för att kunna betala i appen
- Ansök om medlemskap i Landskrona MK, om du är medlem hos oss detta för att du ska få rätt belopp på träningsavgift.
- Klicka på det blå plusset och välj din klubb. Klicka sedan på "Lägg till" längst ner på sidan.
- Lägg till dina familjemedlemmar
- OBS! Minderåriga behöver inte använda appen själva. Du lägger till dem via ditt kontot och den dagen det blir aktuellt för dem att själva använda appen loggar de in med användarnamn och lösenord du satt.
- E-postadress behövs ej för familjemedlemmar, går lika bra med ett användarnamn. (epostadress kan läggas till senare om det önskas.)
- Samma e-postadress kan inte användas till flera konto
- Fyll i alla uppgifter för resp. familjemedlem
- Ansök om medlemskap för familjemedlemmar

GÅ till Mina medlemskap - Klicka på det blå plusset och välj din klubb. Klicka sedan på "Lägg till"
längst ner på sidan. Om du har familjemedlemmar så dyker de upp som alternativ längs ned. Välj
vilken familjemedlem du vill lägga till. Repetera detta steg för samtliga i familjen.

## För att checka in till träning:

- Klicka på G i nederkant
- Gå in på Limhamns MK
- Klicka på Check-in
- Välj förare, Bana och grupp.
- Markera om du vill visa ditt transpondernummer för klubben för enklare hantering av tidtagning (när den är igång).
- Klicka på "Lägg till"
- Upprepa detta för samtliga familjemedlemmar som du vill checka in.
- Klicka sedan på "Bekräfta"
- Du får två val:

• Direkt betalning - Här betalar du direkt via din bank med några få klick. Din biljett godkänns automatiskt, blir grön och du får ett rörligt kvitto på att allt är som det ska.

 På plats - När du väljer "På plats" måste du betala till klubben på något alternativt sätt som klubben erbjuder. Det kan vara kontant, kort, swish eller likanande. Klubben måste godkänna din betalning i systemet innan du får en grön biljett i appen. Du kan inte börja träna innan du har en grön rörlig biljett.

Du kan närsomhelst under dagen bli tillfrågad av träningsvärd att visa upp betald biljett i appen.